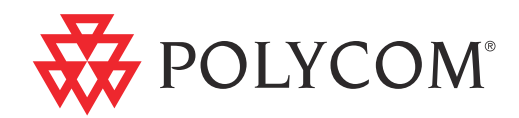

# Polycom<sup>®</sup> KIRK<sup>®</sup> Deployment Guide

Version 6.0 | February, 2012 | 14169000 Ed.6.0

#### **Trademark Information**

© 2011, Polycom, Inc. All rights reserved. POLYCOM®, the Polycom "Triangles" logo and the names and marks associated with Polycom's products are trademarks and/or service marks of Polycom, Inc. and are registered and/or common law marks in the United States and various other countries. All other trademarks are property of their respective owners. No portion hereof may be reproduced or transmitted in any form or by any means, for any purpose other than the recipient's personal use, without the express written permission of Polycom.

All other trademarks are the property of their respective owners.

#### **Patent Information**

The accompanying product is protected by one or more U.S. and foreign patents and/or pending patent applications held by Polycom, Inc.

© 2012 Polycom, Inc. All rights reserved.

Polycom, Inc. 4750 Willow Road Pleasanton, CA 94588-2708 USA

No part of this document may be reproduced or transmitted in any form or by any means, electronic or mechanical, for any purpose, without the express written permission of Polycom, Inc. Under the law, reproducing includes translating into another language or format.

As between the parties, Polycom, Inc., retains title to and ownership of all proprietary rights with respect to the software contained within its products. The software is protected by United States copyright laws and international treaty provision. Therefore, you must treat the software like any other copyrighted material (e.g., a book or sound recording).

Every effort has been made to ensure that the information in this manual is accurate. Polycom, Inc., is not responsible for printing or clerical errors. Information in this document is subject to change without notice.

# Contents

|   | Scope iii                                                                 |
|---|---------------------------------------------------------------------------|
|   | Before You Begin iv                                                       |
|   | Related Documentation iv                                                  |
|   | Terminology and Acronyms iv                                               |
| 1 | Deployment Hardwarevii                                                    |
|   | Equipment Requiredvii                                                     |
|   | Deployment Handset viii                                                   |
|   | Deployment Handset Power Supply and Charger viii                          |
|   | Chargers and Power Supplies viii                                          |
| 2 | Radio Coverage Properties                                                 |
|   | Radio Coverage Planning    9                                              |
|   | Radio Coverage Overlap 10                                                 |
|   | Horizontal and Vertical Overlap 10                                        |
|   | High Density Traffic Coverage                                             |
|   | KIRK Wireless Server 8000 and KIRK Wireless Server 2500 - 1.8 GHz . 12    |
|   | KIRK Wireless Server 8000 and KIRK Wireless Server 2500 - 1.9 GHz . 12 $$ |
|   | KIRK Wireless Server 6000 1.8 GHz 13                                      |
|   | KIRK Wireless Server 6000 1.9 GHz 14                                      |
|   | KIRK Wireless Server 300 1.8/1.9 GHz 15                                   |
|   | Synchronization Overlap 16                                                |
|   | Other Radio Coverage Effecting Factors                                    |
|   | Signal Performance Measurement 19                                         |
|   | Q Value                                                                   |
|   | RSSI                                                                      |
|   | Q Value and RSSI Value as They Relate to Voice Quality                    |
|   | Q Value                                                                   |
|   | RSSI Signal Quality                                                       |
|   | Identifying Repeater Locations                                            |
|   | Signal Strength and Distance from Signal Source                           |
|   | Handovers 22                                                              |
|   | Handover Capabilities                                                     |
|   | Numbering pattern                                                         |
|   | Radio Signal Checking - Test Display                                      |
|   | Radio Signal Checking Procedure                                           |
|   | Reading the Test Display Values                                           |

|                                                      | 33                                                                                                    |
|------------------------------------------------------|----------------------------------------------------------------------------------------------------|
| Preparing the Hardware                               | 33                                                                                                    |
| Documenting Radio Requirements and Results           | 34                                                                                                    |
| Deployment Steps                                     | 34                                                                                                    |
| Deployment of a Single Floor Building                | 34                                                                                                    |
| Deployment of a Wider Single Floor Building          | 35                                                                                                    |
| Deployment of a Multi Floor Area                     | 36                                                                                                    |
| Recommended Placement of Base Stations and Repeaters | 37                                                                                                    |
| Configuration                                        | 39                                                                                                    |
| Installation Flow                                    | 39                                                                                                    |
| KIRK Wireless Server 300 Overview                    | 39                                                                                                    |
| LED Indicator Description                            | 40                                                                                                    |
| KIRK Wireless Server 300 Faceplate                   | 40                                                                                                    |
| LED Functionality                                    | 41                                                                                                    |
| Reset Button                                         | 41                                                                                                    |
| Resetting the KIRK Wireless Server 300 Hardware      | 41                                                                                                    |
| Pre-installation Steps                               | 41                                                                                                    |
| Power                                                | 41                                                                                                    |
| Default Logon information                            | 42                                                                                                    |
| System Information                                   | 42                                                                                                    |
| Activation                                           | 42                                                                                                    |
| Enter Administration Page                            | 42                                                                                                    |
| IP Setup (optional)                                  | 43                                                                                                    |
| Configuring SIP Settings                             | 44                                                                                                    |
| Subscribing DECT handsets                            | 46                                                                                                    |
| Subscribing KIRK 40- Handset Series                  | 46                                                                                                    |
|                                                      | Deployment Procedure         Preparing the Hardware         Documenting Radio Requirements and Results         Deployment Steps         Deployment of a Single Floor Building         Deployment of a Wider Single Floor Building         Deployment of a Multi Floor Area         Recommended Placement of Base Stations and Repeaters         Configuration         Installation Flow         KIRK Wireless Server 300 Overview         LED Indicator Description         KIRK Wireless Server 300 Faceplate         LED Functionality         Reset Button         Resetting the KIRK Wireless Server 300 Hardware         Pre-installation Steps         Power         Default Logon information         System Information         Activation         Enter Administration Page         IP Setup (optional)         Configuring SIP Settings         Subscribing DECT handsets         Subscribing KIRK 40- Handset Series |

# Preface

This guide is intended for qualified technicians who will deploy a Polycom KIRK Wireless Server Solution. To qualify to deploy a Polycom KIRK Wireless Server Solution, you must have completed the technical training successfully. This guide covers both 1G8 and 1G9 deployment.

## Scope

The Deployment Guide provides instructions and best practices for deployment of the following solutions:

- Polycom KIRK Wireless Server 8000 and 2500
- Polycom KIRK Wireless Server 6000 and 300

The purpose of this guide is to familiarize you with the procedures that are needed to carry out a site survey.

**Note** The document is created for KIRK Wireless Server 300, but it can be applied to all the product lines.

At the completion of this guide you should be comfortable with the following:

- Using the deployment handset to measure and record Q and RSSI values (RF values)
- Selecting a proper mounting location for base stations and repeaters
- Operating and configuring the KIRK Wireless Server 300
- Operating the deployment handset
- Documenting the deployment

# **Before You Begin**

This guide assumes the following:

- You have a working knowledge of deployment in general
- You have completed the technical training

# **Related Documentation**

For information about Polycom KIRK Wireless Server Solutions not covered by this manual, refer to the following documentation.

| Table -1                      | Additional Documentation                                                                                                    |
|-------------------------------|----------------------------------------------------------------------------------------------------|
| Subject                       | Documentation                                                                                                    |
| Polycom KIRK Handsets         | User Guides on http://support.polycom.com                                                                                                    |
| Polycom KIRK Wireless Servers | User Guides on http://support.polycom.com                                                                                                    |
| Polycom KIRK Technical News   | Newsletter that describes software<br>changes, bug fixes, outstanding issues, and<br>hardware compatibility considerations for<br>new software releases. To subscribe, go to<br>www.polycom.com |

# **Terminology and Acronyms**

Table -2 refers to common terms and acronyms that are related to the KIRK DECT solutions that are found through this document.

| Term           | Definition                                                                                                    |
|----------------|----------------------------------------------------------------------------------------------------|
| Charging cycle | The length of time necessary to recharge the handset's battery                                                                             |
| Deployment     | The act of locating the mounting location and installing base stations and repeaters                                                       |
| Handover       | A process initiated by the handset in which the speech channel carrying an active conversation is passed from one base station to another. |
| KWS            | KIRK Wireless Server                                                                                                    |
| LED            | Light Emitting Diode                                                                                                    |
| Ni-MH          | Nickel -Metal Hydride                                                                                                    |

Table -2Terminology and Acronyms

| Term           | Definition                                                                                                    |
|----------------|----------------------------------------------------------------------------------------------------|
| Q Value        | Signal Quality Factor value. An expression of the bit failure rate<br>in the communication between the handset and a base station.<br>The value has a max. of 64, equal to no bit errors measured. |
| Repeater       | Repeaters synchronize wirelessly to a programmed host base station and repeat voice channels to create a larger coverage area                                                                      |
| RF             | Radio Frequency                                                                                                    |
| RSSI Value     | Radio Signal Strength Indication value. A relative expression for<br>the signal strength of a base station as measured by the<br>handset at a given location.                                      |
| Site survey    | A site survey comprises the act of locating the mounting location and noting the cabling requirements for all base stations and repeaters.                                                         |
| Speech channel | A speech channel is used to carry communication between the handset and the base station or repeater.                                                                                              |

#### Table -2Terminology and Acronyms

1

# **Deployment Hardware**

This section describes the hardware components found in the Polycom KIRK Deployment Guide.

You can use the Deployment Guide to determine the number of base stations and repeaters required for a Polycom KIRK Wireless Server Solution. Furthermore, using the deployment guide it is possible to identify the proper mounting locations for base stations and repeaters, and to plan for the cabling of the base stations.

Site surveys should only be carried out by technicians who have passed the Polycom KIRK Training course for either KIRK Wireless Server 6000, KIRK Wireless Server 300, KIRK Wireless Server 8000 or KIRK Wireless Server 2500.

**Note** For more information about the training courses, please contact a Polycom representative.

# **Equipment Required**

Table 1-1 lists the equipment that is mentioned in the deployment guide.

**Note** Please note that the KIRK 4040 Handset can be replaced with any KIRK DECT handset.

| Item                                                       | Quantity |  |  |
|------------------------------------------------------------|----------|--|--|
| KIRK Wireless Server 300 1G8 (or 1G9)                      | 1        |  |  |
| KIRK 4040 Handset + charger/power supply                   | 1        |  |  |
| KIRK 1610 Handset 1G8 or 1G9 + charger/power supply        | 1        |  |  |
| (*)Power over Ethernet for KIRK Wireless Server 300        | 1        |  |  |
| Repeater (optional) - to increase the signal area coverage | 1 to 3   |  |  |

Table 1-1 Equipment required

**Note** (\*) PoE power source - standard PoE adapter/PoE-enabled port on a switch adhering to PoE 802.3af.

#### **Deployment Handset**

The KIRK 1610 Handset has special software implemented and can be used as a diagnostic tool. In this guide it is referred to as a deployment handset. For more information about using the 1610 handset as a diagnostic tool, refer to the 1610 Handset User Guide on http://support.polycom.com.

When a deployment handset is subscribed to the deployment base station you hear an acoustic delay of 40 milliseconds in the handset when you talk in it. That is, your voice gets back to you as an echo. This is necessary in order to use the handset as a deployment handset.

**Note** You can distinguish the KIRK 1610 Handset from the KIRK 4040 Handset by the label on the back which says "Diagnostic Handset."

#### **Deployment Handset Power Supply and Charger**

Must be purchased separately.

## **Chargers and Power Supplies**

The following is a list of the different chargers and power supplies and their part numbers:

**Table 1-2**Charger and Power Supply Part Numbers

| Area      | Item                            | Part Number |
|-----------|---------------------------------|-------------|
| Worldwide | Deployment Handset Power Supply | 84642602    |
| Worldwide | Charger                         | 84642462    |

# **Radio Coverage Properties**

The deployment of base stations and repeaters is a central aspect of any Polycom KIRK Wireless Server Solution. For the Polycom KIRK Wireless Server installation to be successful, the deployment concepts explained in this guide must be followed.

A site survey must be performed to determine the optimal location and the total number of base stations required for a given installation.

- **Note** Radio coverage depends on building construction materials, methods of construction, and the surrounding environment. Therefore, each installation is unique when in regard to the number and location of base stations.
- **Note** The repeaters and base stations will have the same radio coverage; this is why KIRK Wireless Server 300 can be used for deployment and when additional coverage is needed, a repeater is added (which is similar to adding a base station on the multicell system).

# Radio Coverage Planning

While an extensive guide to effective RF coverage planning is outside the scope of this manual, the following points should be taken into consideration when planning the site (Please also refer to the section Radio Signal Checking Procedure at the end of this chapter).

The repeaters have the same radio coverage as the base stations, that is why the KIRK Wireless Server 300 can be used to do deployment. When additional coverage is needed, a repeater should be added, which will be similar to adding a base station on the multicell system.

 The deployment base station provides a typical coverage radius similar to that of a regular base station and propagates in all directions. The exact coverage range depends on the building architecture, wall material and surroundings.

- Wireless handsets can move between the coverage areas of different base stations and repeaters while receiving continuous service and maintaining conversations in progress.
- For efficient handover of conversations between base stations, deploy multiple base stations or repeaters with sufficient overlap of coverage; that is, plan for some areas to be covered by more than one base station. Overlaps are necessary to allow a handset time to handover to a base station from which it receives a better signal quality.
- Avoid placing base stations near other electronic equipment, large machinery, metal constructions, etc., as the range can be severely affected. Base stations should be placed between 6- 12 feet/1.8-3.6 meters in height on a wall or up to 30 feet/10 meters when suspended from a ceiling. If they are placed any lower, persons walking around could interfere with the radio signal. The coverage area can be adversely affected if the base stations is mounted improperly.
- Ensure that there is no extensive use of DECT headsets and avoid residential DECT systems in the same RF space as they could affect performance.

# Radio Coverage Overlap

Radio coverage overlap is required between adjacent cells to allow for the handover of active conversations from base station to base station or repeater.

Coverage overlap occurs when the radio fields of multiple base stations overlap each other. Base stations must be placed in such a way that the radio coverage from one base station to another overlaps by 30 to 45 feet/10-15 meters.

An overlap is required so that as the handset moves within the various coverage zones to have enough time to make handover.

If the overlap area is not enough - less than 30 - 45 feet/10-15 meters there is a risk of the connection being dropped while moving from one coverage area to another. However, too much overlap results in a wasted coverage area.

In order to support the handover of calls from one base station to another, a maximum travelling speed for the handset of 3mph(5km/h) is allowed relative to the size of the overlap.

# Horizontal and Vertical Overlap

Base stations are omni-directional, which means that the RF signal is propagated vertically and horizontally from the base stations and repeaters. Depending on building materials the base station coverage area will typically extend to more than one floor of a structure. In the Figure 2-1 multi-zone building installation, the coverage areas overlap horizontally, which allows the handset to roam the structure without interruption.

The handset will not necessarily switch over to the base station from which the strongest signal is received. The handset will remain connected to a base station as long as the quality of the received signal is acceptable.

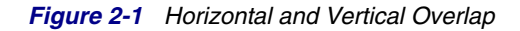

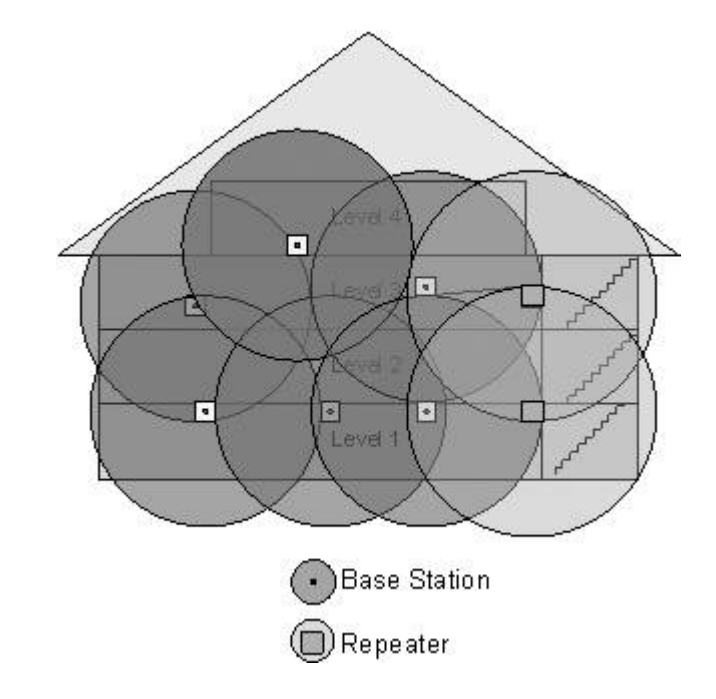

# High Density Traffic Coverage

The following contains information about high density traffic coverage in the following wireless servers:

- KIRK Wireless Server 6000 1.8 GHz
- KIRK Wireless Server 6000 1.9 GHz
- KIRK Wireless Server 300 1.8 GHz
- KIRK Wireless Server 300 1.9 GHz
- KIRK Wireless Server 8000 1.8 GHz
- KIRK Wireless Server 8000 1.9 GHz
- KIRK Wireless Server 2500 1.8 GHz
- KIRK Wireless Server 2500 1.9 GHz

## KIRK Wireless Server 8000 and KIRK Wireless Server 2500 - 1.8 GHz

Each base station supports up to four simultaneous conversations. In some applications more channels are needed in a dense area. To support these installation requirements, up to three base stations can be placed in the same general area to provide extra traffic capability.

Up to three base stations (DECT technology limitation) can be mounted next to each other, with a recommended minimum distance of 5 feet / 1.5 meters. If more than 12 channels - similar to 3 base stations are needed in a particular area, i.e if a fourth base station is required in a high traffic area, it must be placed at least 80 feet/25 meters away if a direct line of sight exists between the fourth base station and the group of three to prevent interference. Alternatively, the fourth base station must be moved away from the group of three base stations equal to a signal loss of 15 - 20 dB.

Figure 2-2 Example: 1.8 GHz

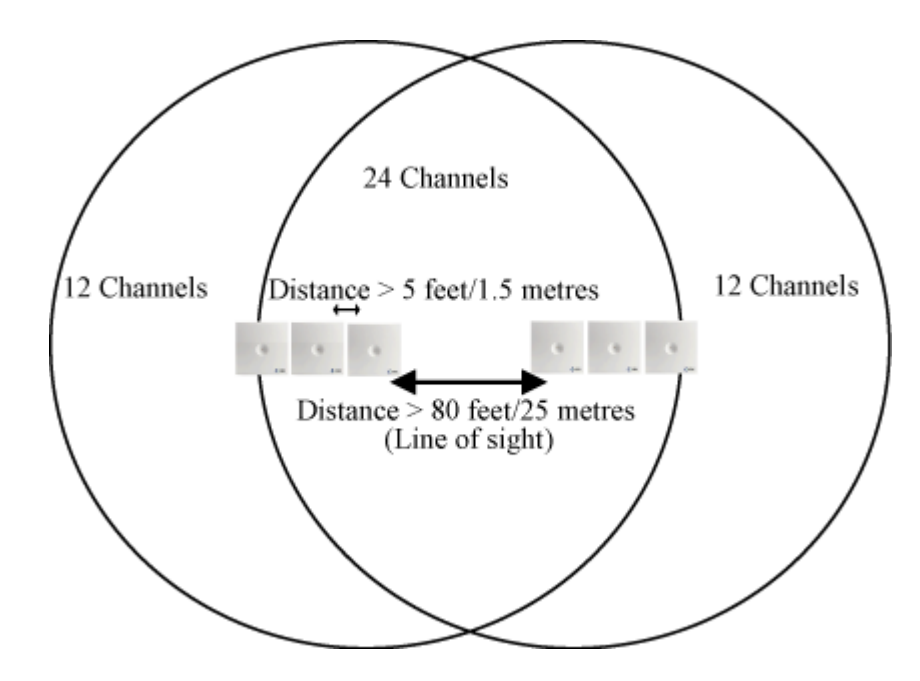

**Note** It is possible to mount 6 base stations in close proximity of each other (minimum 1,5 meters) provided that 3 of the bases are assigned even time slots and the remaining 3 base stations are assigned uneven time slots.

## KIRK Wireless Server 8000 and KIRK Wireless Server 2500 - 1.9 GHz

Each base station supports up to four simultaneous conversations. In some applications more channels are needed in a dense area. To support these installation requirements, up to two base stations can be placed in the same general area to provide extra traffic capability.

Up to two base stations (DECT technology limitation) can be mounted next to each other, with a recommended minimum distance of 5 feet / 1.5 meters. If more than 8 channels - similar to 2 base stations are needed in a particular area, i.e if a thirdbase station is required in a high traffic area, it must be placed at least 80 feet/25 meters away if a direct line of sight exists between the third base station and the group of two to prevent interference. Alternatively, the third base station must be moved away from the group of two base stations equal to a signal loss of 15 - 20 dB.

Figure 2-3 Example: 1.9 GHz - USA

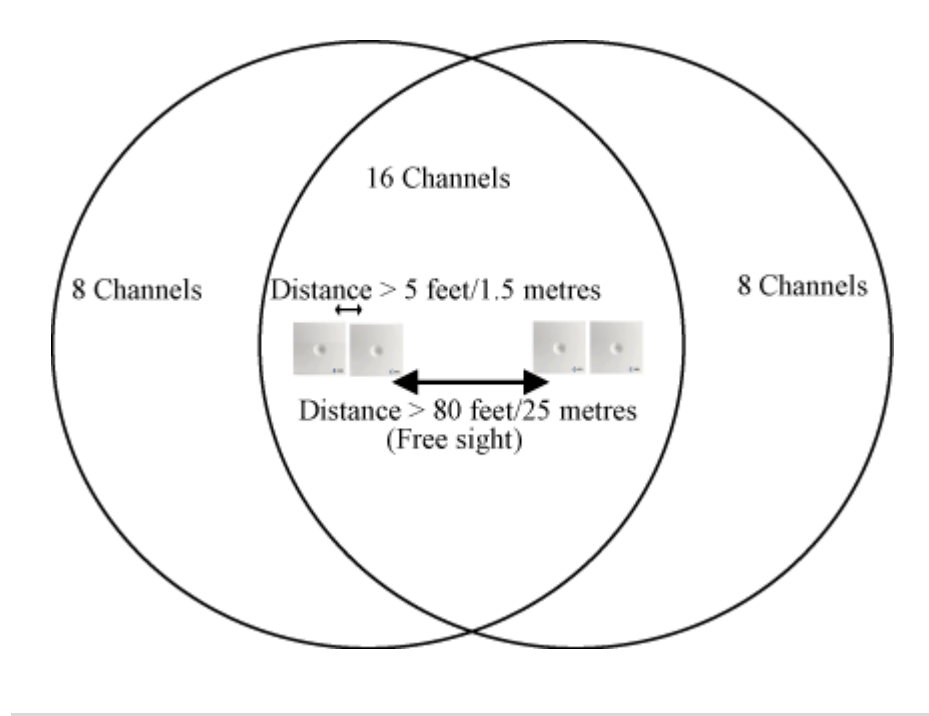

Note

It is possible to mount 4 base stations in close proximity of each other (minimum 1,5 meters) provided that 2 of the bases are assigned even time slots and the remaining 2 base stations are assigned uneven time slots.

## KIRK Wireless Server 6000 1.8 GHz

Each wireless server supports up to 11 simultaneous conversations. In some applications more channels are needed in a dense area. To support these installation requirements, up to three base stations can be placed in the same general area to provide extra traffic capability.

Up to three base stations can be mounted next to each other, with a recommended minimum distance of 5 feet / 1.5 meters. If a fourth base station is required in a high traffic area, it must be placed at least 80 feet/25 meters away if a direct line of sight exists between the fourth base station and the group of three to prevent interference. Alternatively, the fourth base station must be moved away from the group of three base stations equal to a signal loss of 15 - 20 dB.

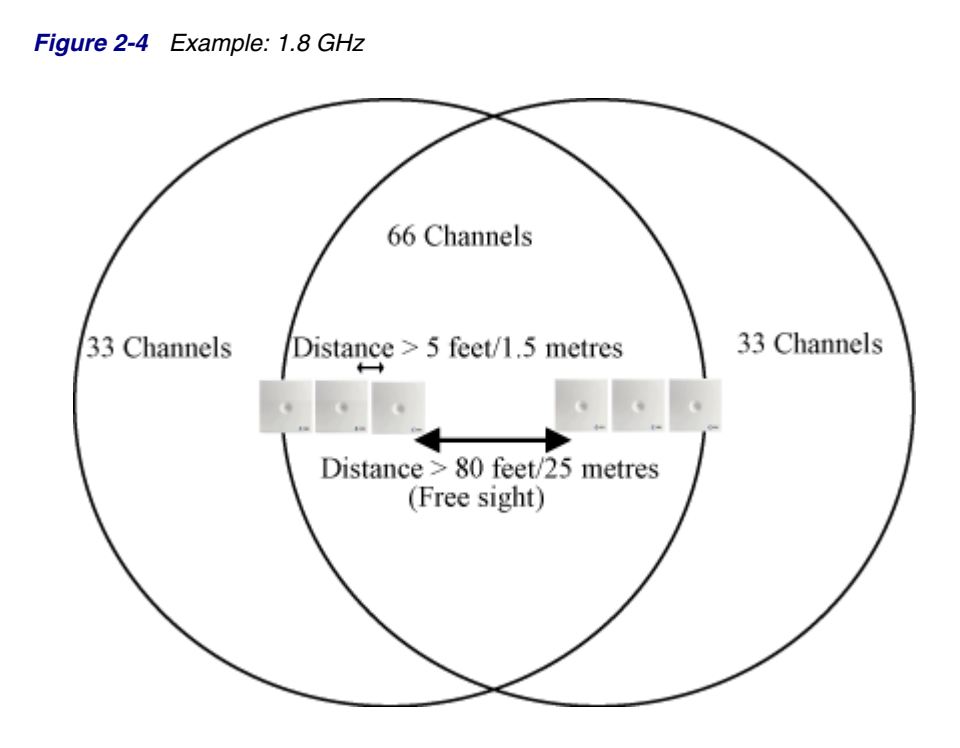

## KIRK Wireless Server 6000 1.9 GHz

Each wireless server supports up to 11 simultaneous conversations. In some applications more channels are needed in a dense area. To support these installation requirements, up to two base stations can be placed in the same general area to provide extra traffic capability.

Up to two base stations can be mounted next to each other, with a recommended minimum distance of 5 feet / 1.5 meters. If a third base station is required in a high traffic area, it must be placed at least 80 feet/25 meters away if a direct line of sight exists between the third base station and the group of two to prevent interference. Alternatively, the third base station must be moved away from the group of two base stations equal to a signal loss of 15 - 20 dB.

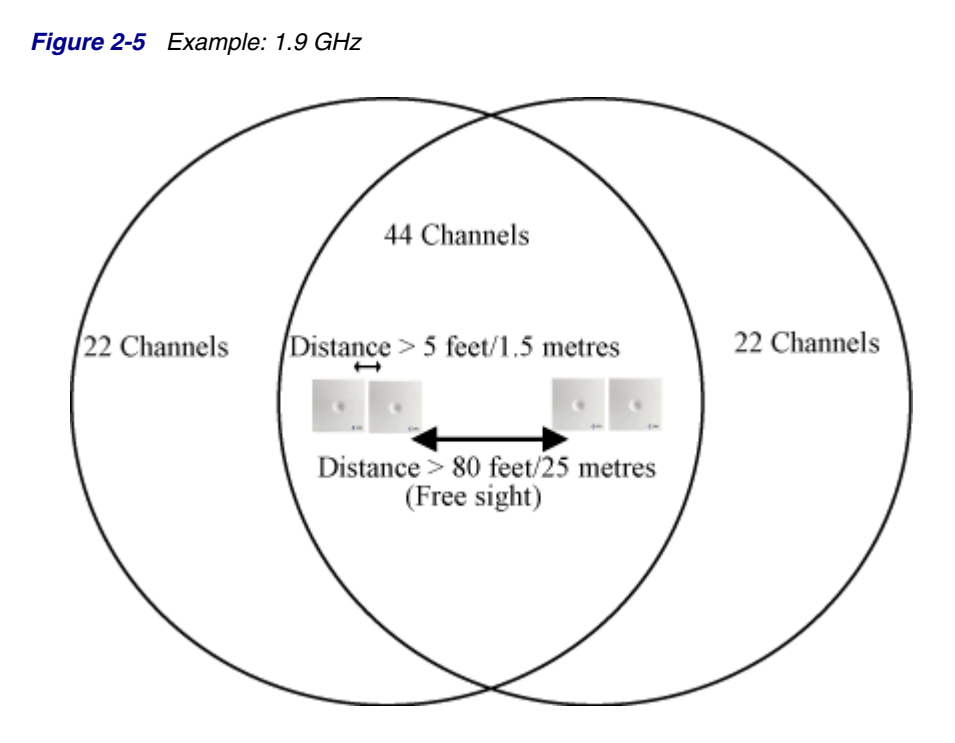

## KIRK Wireless Server 300 1.8/1.9 GHz

Each wireless server supports up to 4 simultaneous conversations. In some applications more channels are needed in a dense area. To support these installation requirements, up to three repeaters can be placed in the same general area to provide extra traffic capability.

Up to three repeaters can be mounted next to each other, with a recommended minimum distance of 5 feet / 1.5 meters. If a third repeater is required in a high traffic area, it must be placed at least 80 feet/25 meters away if a direct line of sight exists between the third repeter and the group of two to prevent interference. Alternatively, the third repeater must be moved away from the group of two repeaters equal to a signal loss of 15 - 20 dB.

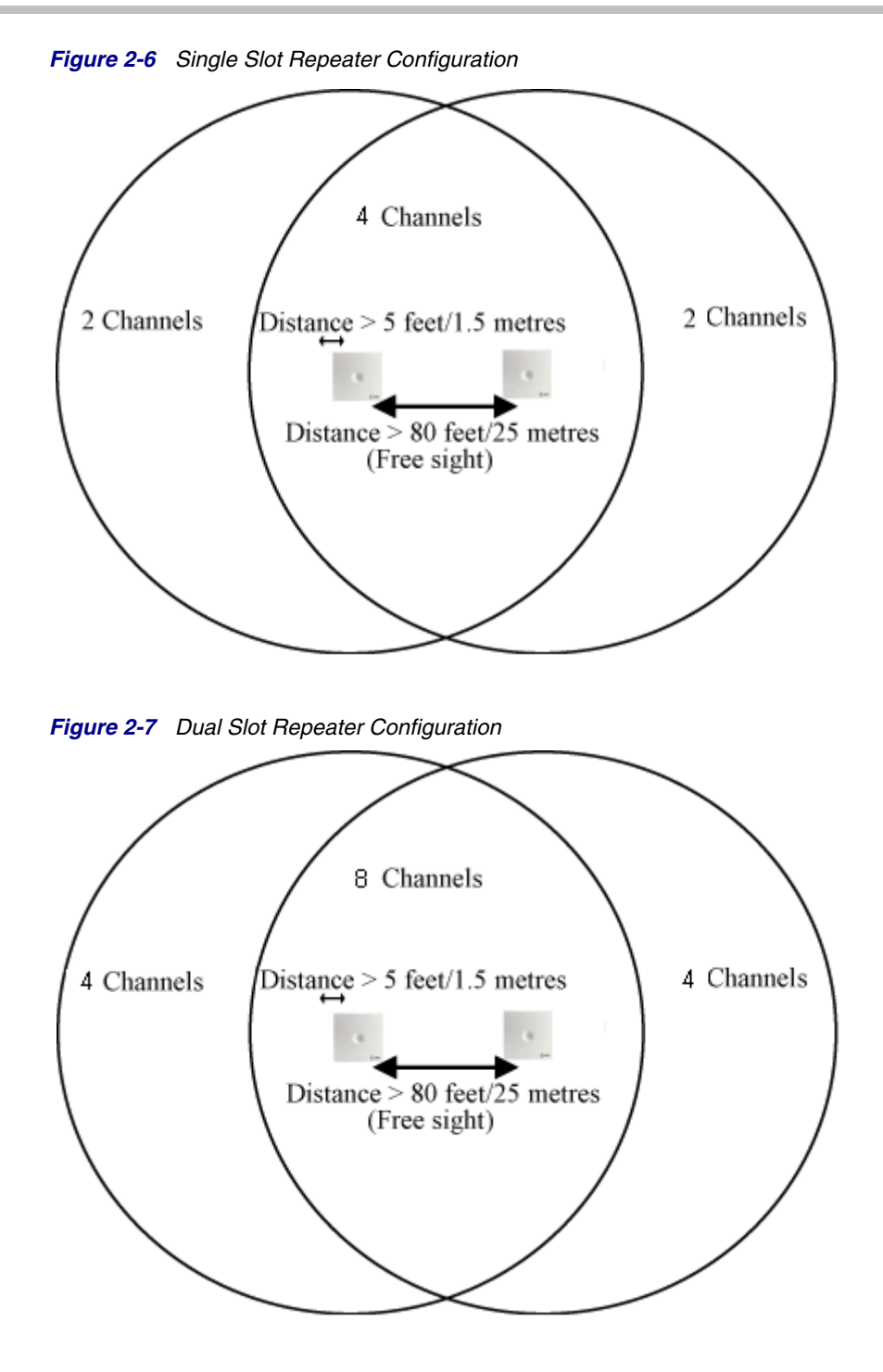

# Synchronization Overlap

Note

This section is relevant to the Polycom KIRK Wireless Server 6000 and the KIRK Wireless Server 300.

Two types of overlap are present in a multi-cell configuration:

- The overlap created to be able to obtain synchronization between cells.
- The overlap created to establish handover when moving handset between cells.

Maximum loss (equal to distance) of signal between the cells is 25 dB.

To create handover between cells it is necessary to establish synchronization chains.

The procedure for establishing synchronization between radio units is the same way as for repeaters connected to a base station without external antenna connected. However, the following issues considered when you establish synchronization chains.

- The distance over which synchronization can take place is limited to a distance similar to a loss of max. 25dB. If the loss of signal is higher than 25dB, there is no guarantee that synchronization is stable. You can use the deployment handset to measure dB.
- We recommend that a KIRK Wireless Server 6000 or KIRK IP Base Station synchronizes with at least two other radio units, and that an alternative sync way is defined to ensure system redundancy. If the primary sync way is not working, the alternative sync way takes over and the synchronization chain is not broken.

Taking into consideration that the DECT radio interface is based on the Multi Carrier, Time Division Multiple Access radio access methodology, synchronization is needed to ensure that there is proper timing between base stations so that when you are roaming from one base to another the handover will be realized properly. To be able to create handover between cells it is necessary to establish synchronization chains.

Synchronization chains for the KIRK Wireless Server 6000 or KIRK IP Base Station can be made with Primary and Secondary Synchronization Chains. The synchronization chain must always overlap with the base station to sync on. No.0 is the Sync Master (can be numbered 0-255). Other radio units are connected to the Sync Master through the synchronization chain. It is recommended to place the Sync Master in the middle of the building and to make a site planner. Every base station must be numbered with Radio ID, Primary sync Radio ID, and Alternative sync Radio ID.

You can only configure a Polycom KIRK Repeater to synchronize on one radio ID, and it is therefore not possible to define alternative sync ways for IP Base Stations.

The KIRK IP Base Stations for the KIRK Wireless Server 6000 synchronize over the air. One base station is configured as Synchronization Master and is typically mounted in the center of the building. All other base stations are then mounted elsewhere in the building and must all listen to the Synchronization Master, either directly or via other base stations synchronizing on the Synchronization Master.

You can build synchronization chains where you have an arbitrary number of Base Stations synchronizing on each other all the way from the Base Station farthest away to the Synchronization Master. You can also build branches going out from a synchronization path. It is at all times recommended to have an alternative synchronization path to make the installation resilient to a broken synchronization chain. Be aware not to generate synchronization loops. Make sure the synchronization path always ends up at the Synchronization Master. If you have a long synchronization path and a short synchronization path, make sure there is no need for hand over between the two ends because they are not entirely in sync with each other. This could cause dropped calls.

# **Other Radio Coverage Effecting Factors**

The following is a set of factors that may influence the voice quality of the handset.

#### Moving Speed

The time it takes a person to cross the common coverage area must be at least 10 seconds, because the handset needs time to scan for an alternative base station.

#### The Surrounding Environment

Different weather conditions can influence radio coverage. For example, a wet roof or wall can act as a shield. Also, new leaves on trees in the spring might affect the radio coverage of base stations and repeaters.

#### **Metal Constructions**

If the construction materials of the building contain metal, signal reflection may occur. When signal reflections occur, the signal may be affected even when the handset is very close to the base station. You should document these areas with the help of the customer.

Reflections can often be identified as unstable Q value in positions where the RSSI value is high. If the Q value is stable as long as the handsets is placed in a fixed position (not moving), but fluctuates significantly when moved it is probably caused by reflections from the surroundings.

If you are aware of metal in the building construction, you have to carry out a very thorough site survey.

In these situations, we recommend that you use a Polycom KIRK Wireless Server, and a minimum of four base stations to obtain proper knowledge of the radio signal propagation.

# Signal Performance Measurement

## **Q** Value

The Signal Quality Factor value (Q value) is an expression for the bit failure rate in the communication between the base stations and the handset. The highest possible Q value is 64. At this value there is no bit failures measured and excellent speech quality should be provided.

**Note** The Q value is only valid in off hook mode - not in idle mode.

The Q value can be verified on any type of handset by entering the \*99989\* code for test display and setting the handset in off hook mode. The Q value represents the second value on the last row displayed on the handset (see page 30-31).

As the wireless handset roams the coverage area the Q value changes. When the wireless handset registers a Q value of 52 - equal to 12 bit failures measured -, the wireless handset requests a handover to an alternative base station or repeater, or eventually to another channel frequency or timeslot.

The information in the Signal Meter Display is only updated once per second, which means that the number of bit failure can be lower or higher than indicated in the display. It is therefore important to accept, that as soon as significant fluctuation of the Q value occurs, the end of the radio coverage has been reached.

### RSSI

The Radio Signal Strength Indicator value (RSSI value) is a relative expression for the field strength of the signal from the base station. The RSSI value is used for selecting the alternative base station(s).

The handset chooses the base station from which the strongest RSSI signal is received as the first alternative base station. Alternative base stations are listed according to RSSI values. When the "Best alternative base station" disappears, it is replaced by the next base station with the highest RSSI value.

The RSSI value can be verified on any type of handset by entering the \*99989\* code for test display and setting the handset in off hook mode. The RSSI value represents the third value on the last row displayed on the handset (see page 30-31).

## Q Value and RSSI Value as They Relate to Voice Quality

There is always a relationship between the coverage of the base station and the quality of sound on the handset. Sound quality is therefore, typically, directly proportionate to the distance from the handset to the radio signal source. The amount and density of any obstacles such as walls, plants, people, etc., also impact the quality of service.

#### **Q** Value

Because it is difficult to identify quality of signal by distance from the base station alone, the Q value is used as an indicator for the quality of the signal. The RSSI signal is used as an indicator for the signal strength.

The user will have an excellent quality of signal as long as the Q value is high (>52) and does not fluctuate significantly.

When there is no interference from other base stations, other equipment, or reflections from the surroundings, the relation between the Q value and the RSSI signal is as follows:

- High RSSI high and stable Q value
- Low RSSI low and/or unstable Q value
- Note

In some situations, a high RSSI value does not necessarily mean a high and stable Q value. This may occur in buildings with metal in the construction material.

Clicks, distortion, and audio breaking up is to be seen as a result of bit failures in the communication between the handset and the base station.

### **RSSI Signal Quality**

The quality of the RSSI signal falls within three groups.

#### Very Good

As a guideline, an RSSI signal where the loss of signal is not higher than 10 dB relative to the signal measured near to the base station is a very good signal where only some minor clicks will be heard.

#### Acceptable

An RSSI signal where the loss of signal is equal to a loss of 20 dB is an acceptable signal where some clicking and popping may occur.

#### Not acceptable

An RSSI signal where the loss of signal is higher than 30 dB relative to 100% near to the base station (longer distance from signal source) is not considered as acceptable signal strength.

#### Identifying Repeater Locations

When you identify mounting locations for repeaters, the signal quality must be equal to a signal where it is possible to obtain a good connection between a handset and a base station.

The RSSI signal is normally not accepted when it is equal to or higher than a loss of 25 dB relative to the signal measured near to the base station.

A loss equal to 25 dB can be used as a guideline only. At the position where the repeater is mounted, the signal quality most be acceptable in terms of Q value.

At the repeater location, place a handset that is locked to the base station to which the repeater is connected. Press the off-hook key to view the Q value.

Q value must be high and stable. If the Q value is not high and stable, the link between the base station and repeater is generating bit failures.

If this happens the bit failures measured in the link between the base station and the repeater are transferred to the connection between the repeater and the handset, which results in poor sound quality.

#### Signal Strength and Distance from Signal Source

The RSSI value reported by the handset is a relative expression of the signal strength, and cannot on its own be used as an indicator for the quality of the signal. The Q value must also be taken into consideration.

#### Example

When the handset is placed right next to the base station, the signal is 100%. However, the RSSI value in the display may display only 95%.

When you move away from the base station, the RSSI value drops to 85% and you will experience a loss of 10 dB. If you move even further away, the RSSI value changes to 75% and the total loss is 20 dB.

#### Guideline

The values presented in Figure 2-8 are only to be used as guidelines in a situation where there are no reflections from the surroundings, and where there is no interference from other equipment.

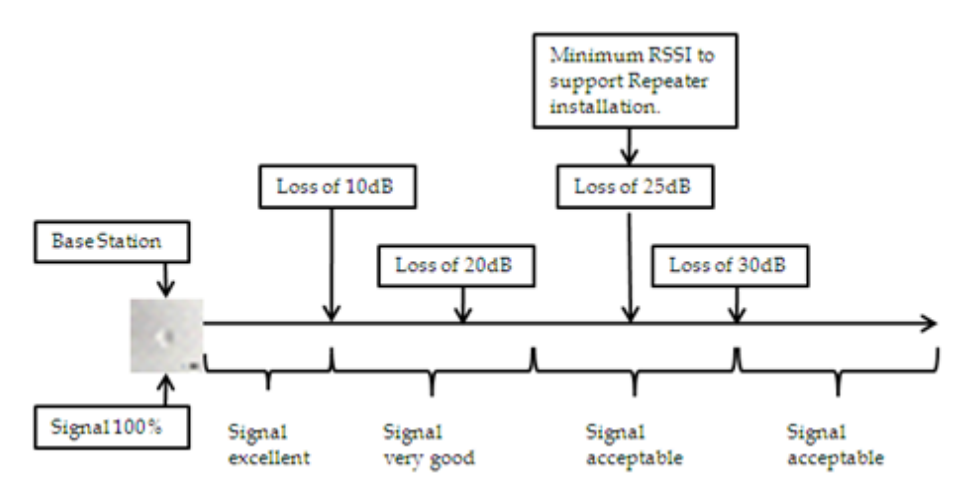

Figure 2-8 Relation between Signal Strength and Distance from Signal Source

## **Repeater numbering**

Base stations and repeaters both transmit a radio part number - an 8 bit number between 0-255.

The handset compares the RPN of the base/repeater to which it is currently connected to that of the RPN of the base station/repeater it wants to handover to.

The type of handover to use depends on the units involved in the handover.

### Handovers

- Handovers between two base stations must take place as connection handovers.
- Handovers between a repeater and the base station with which the repeater is synchronized should preferably take place as a bearer handovers, as this is the fastest process.
- Handovers between a repeater and a base station with which the repeater is not synchronized must take place as connection handovers.

## **Handover Capabilities**

A handset cannot tell the difference between a base station and a repeater. Therefore, the RPN transmission pattern by default determines how the handover takes place. Assigning the recommended repeater RPN is therefore very important.

Polycom KIRK Base Stations transmit a pattern that determines whether to use a connection or a bearer handover.

By default the base stations are configured to perform a bearer handover if there is a difference of 64, 128 or 192 between the two RPNs.

In systems with more than 64 base stations you must be careful when you reuse RPNs. That is, base stations that are mounted in close proximity of each other can not have a difference in RPN of 64, 128, or 192. The handset will not be able to make a connection handover as shown in Figure 2-9.

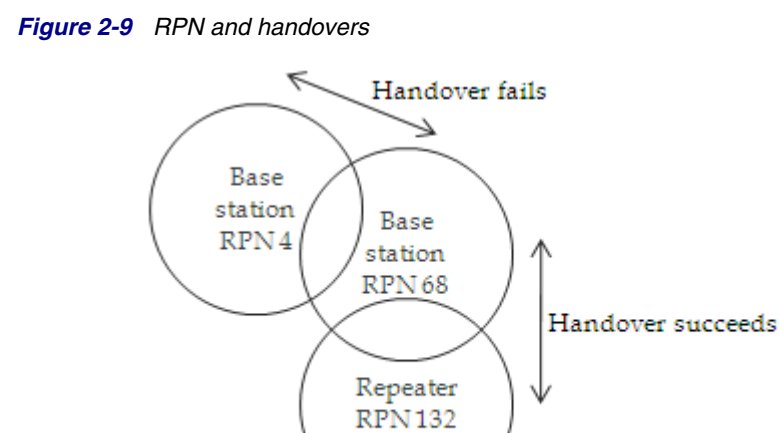

Also, a handset must never be able to detect two radio units (base stations or repeaters) with the same RPN at the same time. The handset will not be able to make a handover. If an RPN is reused, the units must be placed at a fair distance from each other.

## Numbering pattern

The following table, Figure 2-1, lists the recommended numbering of repeaters in systems with up to 255 base stations.

|              | Table 2-1         Base station and repeater numbering patter |            |            |
|--------------|--------------------------------------------------------------|------------|------------|
| Base station | Repeater 1                                                   | Repeater 2 | Repeater 3 |
| 0            | 64                                                           | 128        | 192        |
| 1            | 65                                                           | 129        | 193        |
| 2            | 66                                                           | 130        | 194        |
| 3            | 67                                                           | 131        | 195        |
| 4            | 68                                                           | 132        | 196        |
| 5            | 69                                                           | 133        | 197        |
| 6            | 70                                                           | 134        | 198        |
| 7            | 71                                                           | 135        | 199        |
| 8            | 72                                                           | 136        | 200        |
| 9            | 73                                                           | 137        | 201        |
| 10           | 74                                                           | 138        | 202        |
| 11           | 75                                                           | 139        | 203        |
| 12           | 76                                                           | 140        | 204        |

| Base station | Repeater 1 | Repeater 2 | Repeater 3 |
|--------------|------------|------------|------------|
| 13           | 77         | 141        | 205        |
| 14           | 78         | 142        | 206        |
| 15           | 79         | 143        | 207        |
| 16           | 80         | 144        | 208        |
| 17           | 81         | 145        | 209        |
| 18           | 82         | 146        | 210        |
| 19           | 83         | 147        | 211        |
| 20           | 84         | 148        | 212        |
| 21           | 85         | 149        | 213        |
| 22           | 86         | 150        | 214        |
| 23           | 87         | 151        | 215        |
| 24           | 88         | 152        | 216        |
| 25           | 89         | 153        | 217        |
| 26           | 90         | 154        | 218        |
| 27           | 91         | 155        | 219        |
| 28           | 92         | 156        | 220        |
| 29           | 93         | 157        | 221        |
| 30           | 94         | 158        | 222        |
| 31           | 95         | 159        | 223        |
| 32           | 96         | 160        | 224        |
| 33           | 97         | 161        | 225        |
| 34           | 98         | 162        | 226        |
| 35           | 99         | 163        | 227        |
| 36           | 100        | 164        | 228        |
| 37           | 101        | 165        | 229        |
| 38           | 102        | 166        | 230        |
| 39           | 103        | 167        | 231        |
| 40           | 104        | 168        | 232        |
| 41           | 105        | 169        | 233        |
| 42           | 106        | 170        | 234        |
| 43           | 107        | 171        | 235        |

| Base station | Repeater 1 | Repeater 2 | Repeater 3 |
|--------------|------------|------------|------------|
| 44           | 108        | 172        | 236        |
| 45           | 109        | 173        | 237        |
| 46           | 110        | 174        | 238        |
| 47           | 111        | 175        | 239        |
| 48           | 112        | 176        | 240        |
| 49           | 113        | 177        | 241        |
| 50           | 114        | 178        | 242        |
| 51           | 115        | 179        | 243        |
| 52           | 116        | 180        | 244        |
| 53           | 117        | 181        | 245        |
| 54           | 118        | 182        | 246        |
| 55           | 119        | 183        | 247        |
| 56           | 120        | 184        | 248        |
| 57           | 121        | 185        | 249        |
| 58           | 122        | 186        | 250        |
| 59           | 123        | 187        | 251        |
| 60           | 124        | 188        | 252        |
| 61           | 125        | 189        | 253        |
| 62           | 126        | 190        | 254        |
| 63           | 127        | 191        | 255        |
| 64           | 128        | 192        | 0          |
| 65           | 129        | 193        | 1          |
| 66           | 130        | 194        | 2          |
| 67           | 131        | 195        | 3          |
| 68           | 132        | 196        | 4          |
| 69           | 133        | 197        | 5          |
| 70           | 134        | 198        | 6          |
| 71           | 135        | 199        | 7          |
| 72           | 136        | 200        | 8          |
| 73           | 137        | 201        | 9          |
| 74           | 138        | 202        | 10         |

| Base station | Repeater 1 | Repeater 2 | Repeater 3 |
|--------------|------------|------------|------------|
| 75           | 139        | 203        | 11         |
| 76           | 140        | 204        | 12         |
| 77           | 141        | 205        | 13         |
| 78           | 142        | 206        | 14         |
| 79           | 143        | 207        | 15         |
| 80           | 144        | 208        | 16         |
| 81           | 145        | 209        | 17         |
| 82           | 146        | 210        | 18         |
| 83           | 147        | 211        | 19         |
| 84           | 148        | 212        | 20         |
| 85           | 149        | 213        | 21         |
| 86           | 150        | 214        | 22         |
| 87           | 151        | 215        | 23         |
| 88           | 152        | 216        | 24         |
| 89           | 153        | 217        | 25         |
| 90           | 154        | 218        | 26         |
| 91           | 155        | 219        | 27         |
| 92           | 156        | 220        | 28         |
| 93           | 157        | 221        | 29         |
| 94           | 158        | 222        | 30         |
| 95           | 159        | 223        | 31         |
| 96           | 160        | 224        | 32         |
| 97           | 161        | 225        | 33         |
| 98           | 162        | 226        | 34         |
| 99           | 163        | 227        | 35         |
| 100          | 164        | 228        | 36         |
| 101          | 165        | 229        | 37         |
| 102          | 166        | 230        | 38         |
| 103          | 167        | 231        | 39         |
| 104          | 168        | 232        | 40         |
| 105          | 169        | 233        | 41         |

| Base station | Repeater 1 | Repeater 2 | Repeater 3 |
|--------------|------------|------------|------------|
| 106          | 170        | 234        | 42         |
| 107          | 171        | 235        | 43         |
| 108          | 172        | 236        | 44         |
| 109          | 173        | 237        | 45         |
| 110          | 174        | 238        | 46         |
| 111          | 175        | 239        | 47         |
| 112          | 176        | 240        | 48         |
| 113          | 177        | 241        | 49         |
| 114          | 178        | 242        | 50         |
| 115          | 179        | 243        | 51         |
| 116          | 180        | 244        | 52         |
| 117          | 181        | 245        | 53         |
| 118          | 182        | 246        | 54         |
| 119          | 183        | 247        | 55         |
| 120          | 184        | 248        | 56         |
| 121          | 185        | 249        | 57         |
| 122          | 186        | 250        | 58         |
| 123          | 187        | 251        | 59         |
| 124          | 188        | 252        | 60         |
| 125          | 189        | 253        | 61         |
| 126          | 190        | 254        | 62         |
| 127          | 191        | 255        | 63         |
| 128          | 192        | 0          | 64         |
| 129          | 193        | 1          | 65         |
| 130          | 194        | 2          | 66         |
| 131          | 195        | 3          | 67         |
| 132          | 196        | 4          | 68         |
| 133          | 197        | 5          | 69         |
| 134          | 198        | 6          | 70         |
| 135          | 199        | 7          | 71         |
| 136          | 200        | 8          | 72         |

| Base station | Repeater 1 | Repeater 2 | Repeater 3 |
|--------------|------------|------------|------------|
| 137          | 201        | 9          | 73         |
| 138          | 202        | 10         | 74         |
| 139          | 203        | 11         | 75         |
| 140          | 204        | 12         | 76         |
| 141          | 205        | 13         | 77         |
| 142          | 206        | 14         | 78         |
| 143          | 207        | 15         | 79         |
| 144          | 208        | 16         | 80         |
| 145          | 209        | 17         | 81         |
| 146          | 210        | 18         | 82         |
| 147          | 211        | 19         | 83         |
| 148          | 212        | 20         | 84         |
| 149          | 213        | 21         | 85         |
| 150          | 214        | 22         | 86         |
| 151          | 215        | 23         | 87         |
| 152          | 216        | 24         | 88         |
| 153          | 217        | 25         | 89         |
| 154          | 218        | 26         | 90         |
| 155          | 219        | 27         | 91         |
| 156          | 220        | 28         | 92         |
| 157          | 221        | 29         | 93         |
| 158          | 222        | 30         | 94         |
| 159          | 223        | 31         | 95         |
| 160          | 224        | 32         | 96         |
| 161          | 225        | 33         | 97         |
| 162          | 226        | 34         | 98         |
| 163          | 227        | 35         | 99         |
| 164          | 228        | 36         | 100        |
| 165          | 229        | 37         | 101        |
| 166          | 230        | 38         | 102        |
| 167          | 231        | 39         | 103        |

| Base station | Repeater 1 | Repeater 2 | Repeater 3 |
|--------------|------------|------------|------------|
| 168          | 232        | 40         | 104        |
| 169          | 233        | 41         | 105        |
| 170          | 234        | 42         | 106        |
| 171          | 235        | 43         | 107        |
| 172          | 236        | 44         | 108        |
| 173          | 237        | 45         | 109        |
| 174          | 238        | 46         | 110        |
| 175          | 239        | 47         | 111        |
| 176          | 240        | 48         | 112        |
| 177          | 241        | 49         | 113        |
| 178          | 242        | 50         | 114        |
| 179          | 243        | 51         | 115        |
| 180          | 244        | 52         | 116        |
| 181          | 245        | 53         | 117        |
| 182          | 246        | 54         | 118        |
| 183          | 247        | 55         | 119        |
| 184          | 248        | 56         | 120        |
| 185          | 249        | 57         | 121        |
| 186          | 250        | 58         | 122        |
| 187          | 251        | 59         | 123        |
| 188          | 252        | 60         | 124        |
| 189          | 253        | 61         | 125        |
| 190          | 254        | 62         | 126        |
| 191          | 255        | 63         | 127        |
| 192          | 0          | 64         | 128        |
| 193          | 1          | 65         | 129        |
| 194          | 2          | 66         | 130        |
| 195          | 3          | 67         | 131        |
| 196          | 4          | 68         | 132        |
| 197          | 5          | 69         | 133        |
| 198          | 6          | 70         | 134        |

| Base station | Repeater 1 | Repeater 2 | Repeater 3 |
|--------------|------------|------------|------------|
| 199          | 7          | 71         | 135        |
| 200          | 8          | 72         | 136        |
| 201          | 9          | 73         | 137        |
| 202          | 10         | 74         | 138        |
| 203          | 11         | 75         | 139        |
| 204          | 12         | 76         | 140        |
| 205          | 13         | 77         | 141        |
| 206          | 14         | 78         | 142        |
| 207          | 15         | 79         | 143        |
| 208          | 16         | 80         | 144        |
| 209          | 17         | 81         | 145        |
| 210          | 18         | 82         | 146        |
| 211          | 19         | 83         | 147        |
| 212          | 20         | 84         | 148        |
| 213          | 21         | 85         | 149        |
| 214          | 22         | 86         | 150        |
| 215          | 23         | 87         | 151        |
| 216          | 24         | 88         | 152        |
| 217          | 25         | 89         | 153        |
| 218          | 26         | 90         | 154        |
| 219          | 27         | 91         | 155        |
| 220          | 28         | 92         | 156        |
| 221          | 29         | 93         | 157        |
| 222          | 30         | 94         | 158        |
| 223          | 31         | 95         | 159        |
| 224          | 32         | 96         | 160        |
| 225          | 33         | 97         | 161        |
| 226          | 34         | 98         | 162        |
| 227          | 35         | 99         | 163        |
| 228          | 36         | 100        | 164        |
| 229          | 37         | 101        | 165        |

| Base station | Repeater 1 | Repeater 2 | Repeater 3 |
|--------------|------------|------------|------------|
| 230          | 38         | 102        | 166        |
| 231          | 39         | 103        | 167        |
| 232          | 40         | 104        | 168        |
| 233          | 41         | 105        | 169        |
| 234          | 42         | 106        | 170        |
| 235          | 43         | 107        | 171        |
| 236          | 44         | 108        | 172        |
| 237          | 45         | 109        | 173        |
| 238          | 46         | 110        | 174        |
| 239          | 47         | 111        | 175        |
| 240          | 48         | 112        | 176        |
| 241          | 49         | 113        | 177        |
| 242          | 50         | 114        | 178        |
| 243          | 51         | 115        | 179        |
| 244          | 52         | 116        | 180        |
| 245          | 53         | 117        | 181        |
| 246          | 54         | 118        | 182        |
| 247          | 55         | 119        | 183        |
| 248          | 56         | 120        | 184        |
| 249          | 57         | 121        | 185        |
| 250          | 58         | 122        | 186        |
| 251          | 59         | 123        | 187        |
| 252          | 60         | 124        | 188        |
| 253          | 61         | 125        | 189        |
| 254          | 62         | 126        | 190        |
| 255          | 63         | 127        | 191        |

# Radio Signal Checking - Test Display

This section is a quick guide to checking radio signal strength and quality before starting the actual deployment procedure.

### **Radio Signal Checking Procedure**

Power up the KIRK Wireless Server.

You will have to move around in the area with a handset in special testing mode to be covered when deploying as well as listening to the audio quality of the handset.

The handset (subscribed to the deployment base station) must be used for checking the received signal strength and quality to secure proper handover.

The values to be checked are the Q value and the RSSI value.

Perform the radio coverage measuring in the following way:

- 1 Dial \*99989\*, press  $\sqrt{}$  and go off-hook to activate the measuring mode.
- **Note** The handset has to be subscribed to the system before starting deploying, and it must be in off-hook mode.
  - **2** Ring up the handset from another handset and answer the call. Walk the site and take note of the values in the display whilst moving away from the base station and / or the repeater(s). (See fig. Figure 2-10 and Table 2-2).
  - **3** To clear the display press < and hold for three seconds.
- **Note** The RSSI value given in the display is not a calibrated indication, i.e. the RSSI value may vary from handset to handset.

### **Reading the Test Display Values**

Figure 2-10 Handset test display

| RPN: 02 03 04 |
|---------------|
| RSS: 02 03 04 |
| 01 64 :02 140 |

| Table 2-2 | The values | of the te | st displav |
|-----------|------------|-----------|------------|
|           |            | or the le | si uispiay |

| Value | Definition                                                                                                    |
|-------|----------------------------------------------------------------------------------------------------|
| RPN   | The alternative repeater or the base station number in HEX, e.g. repeater / base station no. 02 or repeater / base station no. 03. |
| RSS   | Signal strength (RSSI) from either the alternative repeater or the base station                                                    |
| 01    | The number of the base station or repeater that the handset has connected to.<br>Note: the base station always has no. 01(Hex)     |

| Value | Definition                                                                                                    |
|-------|----------------------------------------------------------------------------------------------------|
| 64    | Q Value: refers to the speech quality (BIT ERROR RATE) of the signal received from the base station or the repeater. Only the speech quality of the active connection is shown. Optimum level is 64 and it should not be less than 52.<br>Note: This value has to be stable (not fluctuating). |
| :2    | RSSI: refers to the signal strength from the nearest repeater or the base station to which the handset is connected. You will find the RSSI maximum level by standing close to the base station.<br>Moving away from the base station, the value of the RSSI might drop                        |
|       | up to 20-25 dB but still have a satisfactory audio quality.                                                                                                    |
|       | If the handset shows :X, it is not an error, but an indication of the RSSI level being = 100 or higher. The indication :X has been made this way because it is only possible to show two digits in the display.                                                                                |
| 140   | Displays the frequency and the timeslot that the handset uses. Do not take these values into consideration during measurement of the radio coverage.                                                                                                    |

# **Deployment Procedure**

Begin the site survey by interviewing the customer representative familiar with the full expectation of coverage and performance of the Polycom KIRK Wireless Server Solution. During this conversation, collect the following documents and information:

- View site blueprints / maps
- Identify any special conditions such as large metal surfaces, heavy machinery etc., that may affect the signals and mark this on the blueprints.
- Identify WLAN infrastructure
- Verify with the customer where coverage is required
- Determine the number of handsets to be deployed and possible growth
- Determine traffic expectations
- Discuss restricted areas where radio coverage is not required
- Locate the expected installation point of the Polycom KIRK Wireless Server and document any additional hardware that may be necessary for the site.

Note Always, properly judge special requirements for each site.

## **Preparing the Hardware**

Before beginning the physical site survey process, execute the following steps:

- Charge the batteries for the deployment handsets.
- Turn on the deployment base station and verify the power LED is lit.
- Turn on the deployment handsets and verify the handsets are subscribed to the deployment base station.
- Establish a test call between handsets and verify sound quality.
- **Note** The KIRK Wireless Server supports DECT to DECT calling, so handsets do not need in this case to be registered on an IP-PBX (optional use).

# **Documenting Radio Requirements and Results**

The following information must be documented:

- If an agreement is made with the customer to accept areas where radio coverage is less then acceptable, this should be documented and agreed upon with the customer.
- Note the results of the site survey on the relevant floor plan documents.
- Clearly document the location of the deployment base station and the expected mounting location of the permanent base station or repeater and the coverage area provided from this location.
- For multi-floor deployments, make sure to note the floor where the deployment base station is located.
- Include wiring considerations and special installation instructions in the documentation.

# **Deployment Steps**

This section contains information about:

- "Deployment of a Single Floor Building" on page 34
- "Deployment of a Wider Single Floor Building" on page 35
- "Deployment of a Multi Floor Area" on page 36
- **Note** When you perform a site survey, always ensure that all doors, including fire doors, are closed.

## **Deployment of a Single Floor Building**

- Determine the outer points of the building for placing the deployment base station. (points 1, 2 on figure A/Figure 3-1).
- Place the deployment base station near point 1 at a height of 6-8 feet/1,8-2,50 meters and begin the measurement of the radio signal.
   Proceed at approximately a 45 degree angle away from the deployment base station. Mark on the map the boundary of the radio coverage cell.
- Move the deployment base station to point 2 at a height of 6-8 feet/1,8-2,5 meters and in the same technique measure the signal. Mark on the map the boundary of the radio coverage.
- Continue to measure and document the radio signal from each of the main points on the map. A center crossing point will indicate the possible best location for mounting the permanent base station.
- Once identified, place the deployment base station in the center of the area at the point where each of the coverage cells crossed during deployment. Verify the coverage of the cell reaches all areas expected.

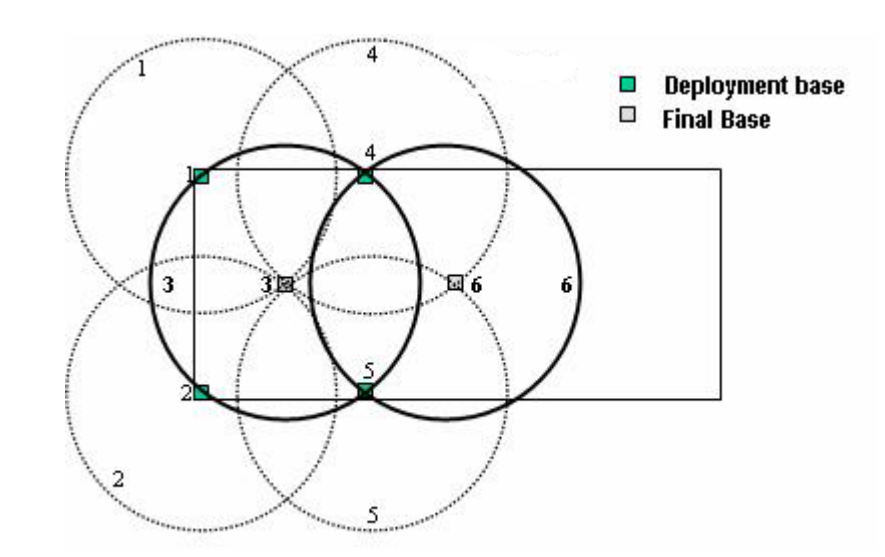

Figure 3-1 Determining Outer Points of the Building

**Note** Figure 3-1 does not consider building elements that may influence the signal strength.

## **Deployment of a Wider Single Floor Building**

In some deployments it will be found that the placement of the deployment base station will not overlap with the deployment base station as indicated on the map below. To deploy in these environments:

- Mark the corners of the area to be deployed. (Position 1 and 2 on figure B/Figure 3-2).
- Place the deployment base station in position 1 at a height of 6-8 feet/1,8-2,5 meters.
- Measure the signal in a 45 degree angle towards the center of the area. Document the boundary of the signal.
- Proceed to point 2 and perform the same test. Document the boundary of the signal.
- Placing the deployment base station on the 2 boundary points will provide a good testing location for permanent base station 1 and 2. Place the deployment base station in these locations; measure and document the boundaries of the coverage cell.

Figure 3-2 Deployment Points 1 and 2

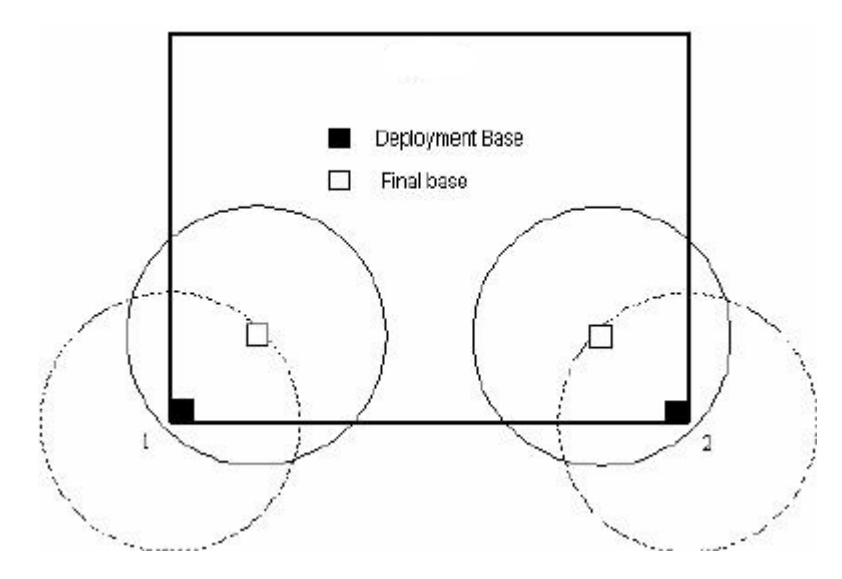

- Mark where the boundaries of the permanent base station 1 and 2 intersect with the wall being used as the base point.
- Use these two locations (deployment points 3 and 4) as the points for placing the deployment base station to determine the location of permanent base station 3.

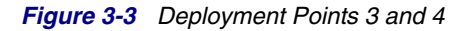

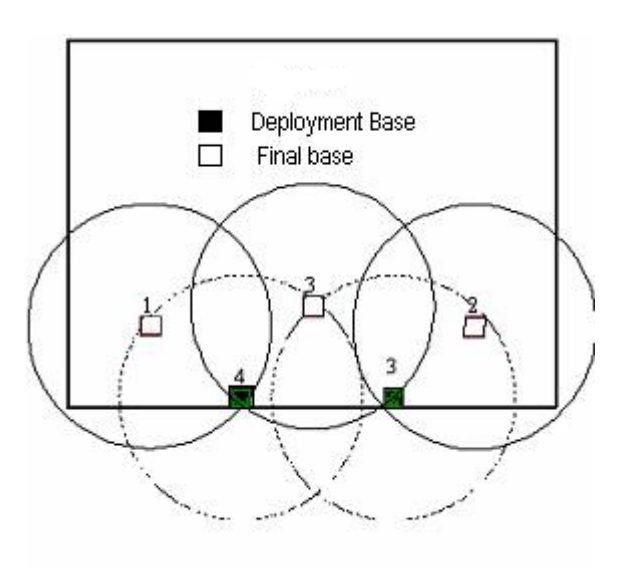

# Deployment of a Multi Floor Area

There are two approaches in surveying a multiple story building:

- Survey each floor as individual parts.When surveying each floor as individual parts, the excess radio signal propagated between floors is considered used for high density traffic. This approach uses more base stations and provides better conditions for sound quality and simultaneous conversations.
- Place the deployment base station on one floor and continue the measurement of coverage on adjacent floors. When measuring signal across adjacent floors, placement of permanent base stations may be adjusted. This approach uses fewer more specific base station locations in sites where high density traffic is not typically necessary.
- When deploying KIRK Wireless Server 6000 systems, make sure to build 2 Sync Chains (primary and secondary) and place the Sync Master (SM) in the center of the building.

# **Recommended Placement of Base Stations and Repeaters**

#### Note

Base stations and repeaters (both wall mounted) must be placed in the right position – hanging on the wall – NEVER on the ceiling. If they are placed upside-down the coverage will decrease 40%-50%.

- Keep the base station away from steel constructions at least 4 feet/1.20 meters
- Do not place base stations directly on metallic surfaces at least 4 feet/1.20 meters
- Do not hide base stations behind furniture etc.
- Do not paint the base station as paint is containing metallic/carbon particles
- The base station must be placed where the signal is needed

# Configuration

This section provides information about how to install the KIRK Wireless Server 300, and how to subscribe handsets to the KIRK Wireless Server 300. Note that the KIRK Wireless Server is powered by Power over Ethernet (PoE).

# **Installation Flow**

The following lists the main steps in installing the KIRK Wireless Server 300.

- 1 Connect the Power Injector to KIRK Wireless Server 300.
- **2** Go to the KIRK Wireless Server 300 administration web page.
- **3** Enter the IP deployment settings for the KIRK Wireless Server 300.
- **4** Subscribe the DECT handsets.

# **KIRK Wireless Server 300 Overview**

Status indicating LED on the front.

Figure 4-1 KIRK Wireless Server 300 Front View

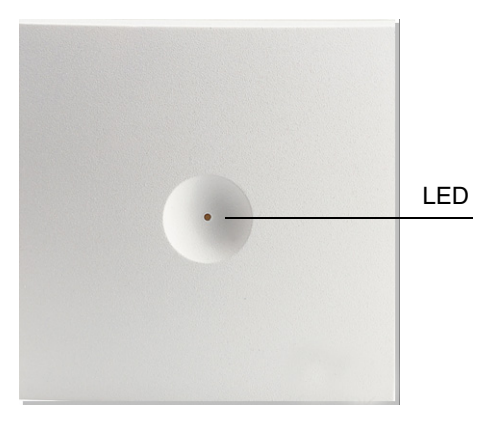

## **LED Indicator Description**

The LED indicator provides you with information about the status of the KIRK Wireless Server 300.
Table 4-1 LED Indicator

| Table 4-1         LED Indicator                   |                            |  |
|---------------------------------------------------|----------------------------|--|
| LED Indicator                                     | Status                     |  |
| Steady green                                      | OK and idle                |  |
| Slow green flashing                               | OK and active voice call   |  |
| Fast red flashing                                 | Error                      |  |
| Steady red                                        | Reset/shutdown in progress |  |
| Steady red for 5 seconds followed by red flashing | Reset to factory setting   |  |

## KIRK Wireless Server 300 Faceplate

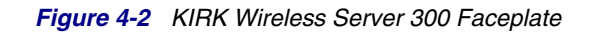

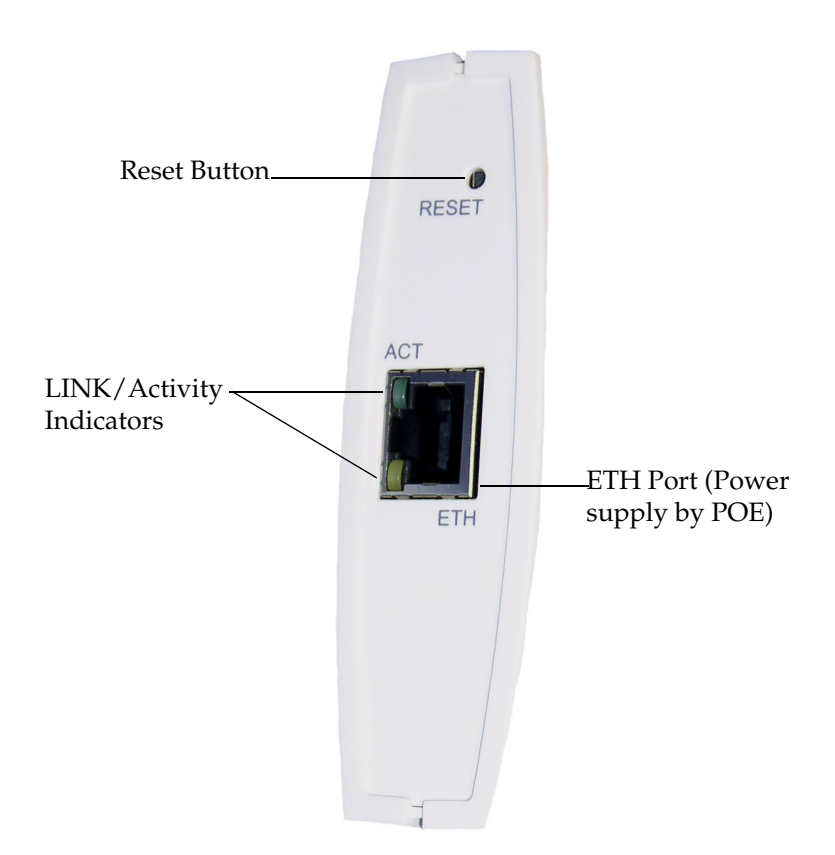

## **LED Functionality**

| Table 4-2         LED functionality      |                                                |  |
|------------------------------------------|------------------------------------------------|--|
| LED Indicator                            | Meaning                                        |  |
| LINK/Activity Indicator - green          | Link layer software has established connection |  |
| LINK/Activity Indicator - green flashing | Activity                                       |  |

## **Reset Button**

It is possible to restart or reset the KIRK Wireless Server 300 by pressing the Reset button on the faceplate of the KIRK Wireless Server 300.

#### **Resetting the KIRK Wireless Server 300 Hardware**

This section contains a description of the different actions that take place when pressing the Reset button.

| Table 4-3                                                                       | Reset Button Description                                                                                                    |
|---------------------------------------------------------------------------------|----------------------------------------------------------------------------------------------------|
| Press button                                                                    | Action                                                                                                    |
| Short press (2 to 5 sec.)                                                       | System restarts when button is released.                                                                                                    |
| Long press (5 to 9 sec.) until<br>front LED flashes red, then<br>release button | Resets the system to factory default<br>settings (original IP settings and empty<br>user data base) and restarts the<br>system.<br>Firmware version is not affected. |

#### Note

When you long press, make sure to release the button right after the LED starts to flash. If you continue pressing the button, the KIRK Wireless Server 300 might not reset to default factory settings.

# **Pre-installation Steps**

The following are steps that need to be completed before you can begin the actual installation.

#### Power

To power up, connect KIRK Wireless Server 300 to a PoE LAN Ethernet or use a power injector (not included on delivery).

## **Default Logon information**

To enter the web based Administration Page you need the following information:

#### Table 4-4 System Access Information

| Initial System Access KIRK Wireless Server 300 |               |  |
|------------------------------------------------|---------------|--|
| Static IP Address                              | 192.168.0.1   |  |
| Network Mask                                   | 255.255.255.0 |  |
| User Name                                      | admin         |  |
| Password                                       | kws300        |  |

## **System Information**

To set up and configure the solution, you need the following information.

- The ARI code, which is the same as the serial number for the KIRK Wireless Server 300. See label on the rear of the KIRK Wireless Server 300 unit (ARI code is the SN number Item.)
- AC codes (optional). The AC code is a customer-defined optional subscription pin code of a maximum of eight digits for the individual handset. The AC can be used when connecting the handset to the KIRK Wireless Server 300.
- The handset IPEI code, which is a unique code that identifies the handset. You can see the IPEI code on the handset label (the SN number), in the handset menu, or obtain it automatically from the KIRK Wireless Server 300 when the "autocreate users" box is checked.

In case Autoregistration is selected on the KIRK Wireless Server web Administration Page, the IPEI code of the handset is not needed as the handset is able to autoregister itself on the KIRK Wireless Server.

# Activation

The following section describes the steps involved in configuring the KIRK Wireless Server 300 in deployment mode.

## **Enter Administration Page**

You access the web based Administration Page through a standard web browser. To access the web page, you need the following information.

| Initial System Access KIRK Wireless Server 300 |               |  |  |  |
|------------------------------------------------|---------------|--|--|--|
| Static IP Address                              | 192.168.0.1   |  |  |  |
| Network Mask                                   | 255.255.255.0 |  |  |  |
| User Name                                      | admin         |  |  |  |
| Password                                       | kws300        |  |  |  |

 Table 4-5
 Administration Page Access Information

#### To Access the Administration Page

- **1** Open a web browser.
- 2 In the Address bar, type http://192.168.0.1, and then press Enter.
- **3** Type the **User Name** (admin) and **Password** (kws 300) in the dialog and then click the **OK** button. The KIRK Wireless Server 300 Administration Page appears.

Figure 4-3 Main page of the KIRK Wireless Server 300 Administration Page

| 😽 POLY           | COM   KIRK Wireless S         | Server 300       |                     |          |            |
|------------------|-------------------------------|------------------|---------------------|----------|------------|
| Status           | Configuration                 | Users            | Administration      | Firmware | Statistics |
| seneral Logs whe | eless Gerver – Packet Capture | Network Dragnose |                     |          |            |
|                  |                               | Gen              | eral Status         |          |            |
|                  |                               | General          |                     |          |            |
|                  |                               | IP-addr          | 192.168.10.75       |          |            |
|                  |                               | NTP-Server       | 192.168.10.100      |          |            |
|                  |                               | Time             | 14-09-2011 15:02:51 |          |            |
|                  |                               | Serial           | 8391032             |          |            |
|                  |                               | MAC address      | s 00:13:d1:80:09:78 |          |            |
|                  |                               | Hardware         |                     |          |            |
|                  |                               | PartNo           | 14135720            |          |            |
|                  |                               | PCS              | PCS10A_             |          |            |
|                  |                               | Firmware         |                     |          |            |
|                  |                               | PartNo           | 14188000            |          |            |
|                  |                               | PCS              | PCS08_              |          |            |
|                  |                               | Build            | 30298               |          |            |
|                  |                               | Quick status     |                     |          |            |
|                  |                               | SIP              | •                   |          |            |
|                  |                               | Provisioning     | 8                   |          |            |
|                  |                               | NTP              | 0                   |          |            |

## **IP Setup (optional)**

The IP setup is only required if you connect KIRK Wireless Server 300 to a LAN network where you cannot use the default 192.168.0.1 IP address.

#### To set up IP

1 For the IP settings, click **Configuration**, and then click the **General** tab.

|                        | Configuration            | Users              | Administration          | Firmware | Statistics |
|------------------------|--------------------------|--------------------|-------------------------|----------|------------|
| eneral Wireless Server | Security Certificates SI | P Provisioning Imp | ort/Export              |          |            |
|                        |                          | General (          | Configuration           |          |            |
|                        | IP                       |                    | U C                     |          |            |
|                        | DHCP assigned            | 0                  |                         |          |            |
|                        | Use static IP address    | ۲                  |                         |          |            |
|                        | IP addr* **              | 192.168.10.75      |                         |          |            |
|                        | Netmask **               | 255.255.255.0      |                         |          |            |
|                        | Gateway **               |                    |                         |          |            |
|                        | MTU **                   |                    |                         |          |            |
|                        | VLAN **                  |                    |                         |          |            |
|                        | DNS                      |                    |                         |          |            |
|                        | Domain                   |                    |                         |          |            |
|                        | Primary Server           | 192.168.10.154     |                         |          |            |
|                        | Secondary Server         |                    |                         |          |            |
|                        | NTP                      |                    |                         |          |            |
|                        | Server                   | 192.168.10.100     |                         |          |            |
|                        | Time zone                | Posix string       |                         | *        |            |
|                        | Posix timezone string    | GTM-2              |                         |          |            |
|                        | UPnP                     |                    |                         |          |            |
|                        | Enabled **               | <b>v</b>           |                         |          |            |
|                        | Broadcast announcement   | ts ** 🔲            |                         |          |            |
|                        | Remote syslog            |                    |                         |          |            |
|                        | Host                     |                    |                         |          |            |
|                        | Port *                   | 514                |                         |          |            |
|                        | Facility *               | 16 Local 0 💌       |                         |          |            |
|                        | Level *                  | info 💌             |                         |          |            |
|                        |                          |                    |                         |          |            |
|                        |                          | Save Can           | cel Reboot now          |          |            |
|                        |                          | ") Required fi     | ild **) Require restart |          |            |

Figure 4-4 General Configuration Page

**2** Enter the IP settings in the corresponding fields. Please contact your IT-administrator if you do not have this information.

## **Configuring SIP Settings**

#### **To Configure SIP Settings**

- To configure the KIRK Wireless Server 300 SIP settings, click Configuration and then click the SIP tab.
- **2** For internal switching (no use of PBX), set the default domain to the IP address 127.0.0.1 and click **Save**.
- **Note** After saving the configuration, you must reboot the system.

| 😽 POLYCOM   KIR                          | K Wireless Server 300                           |                                                               |
|------------------------------------------|-------------------------------------------------|---------------------------------------------------------------|
| Status Confi<br>Wireless Server Security | guration Users<br>Certificates SIP Provisioning | Administration Firmware                                       |
|                                          |                                                 |                                                               |
|                                          | SIP                                             | Configuration                                                 |
|                                          | General                                         |                                                               |
|                                          | Local port * **                                 | 5060                                                          |
|                                          | Transport * **                                  |                                                               |
|                                          | DNS method * **                                 | A records 💌                                                   |
|                                          | Default domain * **                             | 127.0.0.1                                                     |
|                                          | Register each endpoint on separate port *       |                                                               |
|                                          | Send all messages to current registrar          |                                                               |
|                                          | Registration expire(sec) *                      | 3600                                                          |
|                                          | Max forwards *                                  | 70                                                            |
|                                          | Client transaction timeout(msec) *              | 4000                                                          |
|                                          | SIP type of service (TOS/Diffserv) * **         | 96                                                            |
|                                          | GRUU                                            |                                                               |
|                                          | Use SIPS URI                                    |                                                               |
|                                          | TLS allow insecure **                           |                                                               |
|                                          | Proxies                                         |                                                               |
|                                          |                                                 | Priority Weight URI                                           |
|                                          | Proxy 1 **                                      | 1 100                                                         |
|                                          | Proxy 2 **                                      | 2 100                                                         |
|                                          | Proxy 3 **                                      | 3 100                                                         |
|                                          | Proxy 4 **                                      | 4 100                                                         |
|                                          | Authentication                                  |                                                               |
|                                          | Default user                                    |                                                               |
|                                          | Default password                                |                                                               |
|                                          | DTMF signalling                                 |                                                               |
|                                          | Send as RTP (rfc2833)                           |                                                               |
|                                          | Offered rfc2833 payload type                    | 96                                                            |
|                                          | Send as SIP INFO                                |                                                               |
|                                          | Tone duration(msec) *                           | 270                                                           |
|                                          | Message waiting indication                      |                                                               |
|                                          | Enable indication                               |                                                               |
|                                          | Enable subscription **                          |                                                               |
|                                          | Subscription expire(sec) *                      | 3600                                                          |
|                                          | Media                                           |                                                               |
|                                          | Packet duration(msec) *                         | 20 💌                                                          |
|                                          | Media type of service (TOS/Diffserv) * **       | 184                                                           |
|                                          | Port range start * **                           | 58000                                                         |
|                                          | Codec priority *                                | 1: PCMU/8000 V<br>2: PCM4/8000 V                              |
|                                          | Require symmetric RTP **                        |                                                               |
|                                          | SDP answer with preferred codec                 |                                                               |
|                                          | SDP answer with a single codec                  |                                                               |
|                                          | Ignore SDP version                              |                                                               |
|                                          | Call status                                     |                                                               |
|                                          | Play on-hold tone                               |                                                               |
|                                          | Display status messages                         |                                                               |
|                                          | ₩ key ends overlap dialing                      |                                                               |
|                                          | Call waiting                                    |                                                               |
|                                          | *) Requi<br>© Polyco                            | red field "") Require restart<br>m, Inc. All rights reserved. |

### Figure 4-5 SIP Configuration Page

## Subscribing DECT handsets

#### **To Subscribe Handsets**

1 Get the ARI Code from the DECT system from the administration page. Click **Status**, and then **Wireless Server**. Write down the code, as you will need it later. In the following example, the ARI code is 000046554531.

#### Figure 4-6 ARI Code Example

| Status           | Configuration               | Users                 | Administration                | Firmware | Statis |
|------------------|-----------------------------|-----------------------|-------------------------------|----------|--------|
| eneral Logs Wire | eless Server Packet Capture | Network Diagnose      |                               |          | _      |
|                  |                             | Wireles               | s Server Status               |          |        |
|                  |                             | General               |                               |          |        |
|                  |                             | Firmware version      | 30299                         |          |        |
|                  |                             | ARI                   | 000046554531 [00 04 d6 ca c8] |          |        |
|                  |                             | License information   |                               |          |        |
|                  |                             | License max users     | 12                            |          |        |
|                  |                             | License features      |                               |          |        |
|                  |                             | Service Status        |                               |          |        |
|                  |                             | Wireless Server Uptin | ne Od 20h 19m 34s             |          |        |
|                  |                             | Call establishment    | Allowed                       |          |        |
|                  |                             | Subscription          | Allowed                       |          |        |

2 Click **Configuration** and then click the **Wireless Server** tab. Check **Subscription allowed** and **Autocreate Users**.

#### Figure 4-7 Wireless Server Configuration

|        | 😽 POLYCON         | I   KIRK Wireless     | s Server 300                        |                                                                                                    | 1-2-2-2  | 2700       |
|--------|-------------------|-----------------------|-------------------------------------|----------------------------------------------------------------------------------------------------|----------|------------|
|        | Status            | Configuration         | Users                               | Administration                                                                                                    | Firmware | Statistics |
| eneral | Wireless Server S | Security Certificates | SIP Provisioning Impo               | ort/Export                                                                                                    |          |            |
|        |                   |                       | Wireless Serv                       | er Configuration                                                                                                    |          |            |
|        |                   | D                     | ECT                                 | Ū                                                                                                    |          |            |
|        |                   | s                     | ubscription allowed                 | <ul> <li>Image: A start of the start of the start of</li></ul> |          |            |
|        |                   | А                     | uthenticate calls                   |                                                                                                    |          |            |
|        |                   | E                     | ncrypt voice/data                   | Disabled 🔽                                                                                                    |          |            |
|        |                   | А                     | utocreate users                     |                                                                                                    |          |            |
|        |                   | s                     | lystem access code                  |                                                                                                    |          |            |
|        |                   | s                     | end date and time                   | <b>v</b>                                                                                                    |          |            |
|        |                   | A                     | opplication interface               |                                                                                                    |          |            |
|        |                   | U                     | lsemame *                           | GW-DECT/admin                                                                                                    |          |            |
|        |                   | N                     | lew password                        |                                                                                                    |          |            |
|        |                   | N                     | lew password again                  |                                                                                                    |          |            |
|        |                   | E                     | nable MSF                           |                                                                                                    |          |            |
|        |                   | E                     | nable XML-RPC                       | <ul> <li>Image: A start of the start of the start of</li></ul> |          |            |
|        |                   | Ir                    | nternal messaging                   | <b>V</b>                                                                                                    |          |            |
|        |                   | F                     | eature codes                        |                                                                                                    |          |            |
|        |                   | E                     | nable                               |                                                                                                    |          |            |
|        |                   | С                     | all forward unconditional - enable  | *21*\$#                                                                                                    |          |            |
|        |                   | с                     | all forward unconditional - disable | #21#                                                                                                    |          |            |
|        |                   |                       | Save                                | Cancel                                                                                                    |          |            |
|        |                   |                       | *) Required field                   | d ×*) Require restart                                                                                                    |          |            |

You can now subscribe the handsets.

### Subscribing KIRK 40- Handset Series

The following is a list of Key button functions

- "MENU" Go to menu structure or exit the menu structure.
- " < ", "REDIAL" Menu: left, Cursor left
- " > ", "BOOK" Menu: right, Cursor right
- " $\sqrt{7}$ , "MUTE" Confirmation ("YES") or jump to next level in the menu.

#### To create a subscription

.On the handset, press the following sequence.

Menu < <  $\sqrt{}$  < <  $\sqrt{}$ 

- 1 Press menu
- **2** Press left arrow twice
- **3** Press enter
- **4** Press left arrow twice
- **5** Press enter
- **6** Verify that the handset displays the following message: "SUBSCRIPTION SEARCH ID".
- 7 If there's more than one DECT system in range, a list of all DECT ARI codes is created. Select the correct ARI for your system (scroll with the arrow keys), and then press the "√" key.
   For more information about the handset, download the user guide from the Polycom web site: http://www.polycom.com/common/documents/support/setup\_mainte
- **8** To complete the subscription, go to the KIRK Wireless Server 300 web administration page and click the **Users** tab.

nance/products/voice/Kirk\_4020\_4040\_English.pdf

| -               | POLYCON            | I   KIRK Wireles | s Server 300   |                        |                 | 1-2-120 N                 |
|-----------------|--------------------|------------------|----------------|------------------------|-----------------|---------------------------|
| St<br>Ist Users | atus<br>Import/Exp | Configuration    | Users          | Administration         | Firmware        | Statistics                |
|                 |                    |                  |                | User List              |                 |                           |
|                 |                    |                  | Users overview |                        |                 |                           |
|                 |                    |                  | Arr. 4000      | Users Subscribed Regis | tered           |                           |
|                 |                    |                  | Total          | 2 2                    | 2               |                           |
|                 |                    |                  | Listed         | 2 2                    | 2               |                           |
|                 |                    |                  | New            | Search << < 1          | >>>             |                           |
|                 |                    |                  |                |                        |                 |                           |
| Enabled         | <u>User</u>        | Displayname      |                | IPEI                   | Sw PartNo - Pcs | Subscription Registration |
| 0               | <u>3150</u>        | 3150             |                | 00077 0545273          | 14141251 - 09A  | 0 0                       |
| 0               | 3151               | 3151             |                | 00077 0988663          | 14122800 - 06U  | 0 0                       |

Figure 4-8 Users list page

The handset you just subscribed is listed with the corresponding 12 digit IPEI number.

- **Note** If the user has been registered using the Autoregistration feature, then its IPEI will appear in the Username and Displayname fields; however it can be changed by entering the user page and assigning it a different name for each corresponding field.
  - **9** Click a number in the User column, to access the individual handset administration page, and then enter the following information.

DECT part information:

 IPEI – Already filled in by KIRK Wireless Server 300. If you type this manually, it is the unique IPEI number of the handset.  Standby text – OPTIONAL. Use the User name/extension number here, so you can easily identify the handset number.

SIP Part information (These parameters must be similar to corresponding settings for the account at the IP PBX):

- Username/Extension. Use the Extension number you want (for example, 100 for the first handset, 101 for the next handset, etc.)
- Domain. Leave this blank.
- Displayname. Display name used in the IP PBX. Use the extension number to easily identify the handset number.
- Authentication user. Leave this blank.
- Authentication password. Leave this blank.

Other settings

- Disabled checkbox.When checked, the handset is inactive (can not receive and/or transmit calls). Uncheck to activate the handset.
- Call forward unconditional. Leave this blank.

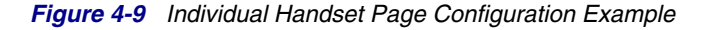

| Status       | Configuration | Users                     | Administration     | Firmware | Statistics |
|--------------|---------------|---------------------------|--------------------|----------|------------|
| rs imporvexp |               |                           |                    |          |            |
|              |               | User                      | 3150               |          |            |
|              |               | DECT                      |                    |          |            |
|              |               | IPEI                      | 00077 0545273      |          |            |
|              |               | Access code               |                    |          |            |
|              |               | Standby text              | 3150               |          |            |
|              |               | SIP                       |                    |          |            |
|              |               | Username / Extension *    | 3150               |          |            |
|              |               | Domain                    |                    |          |            |
|              |               | Displayname               | 3150               |          |            |
|              |               | Authentication user       |                    |          |            |
|              |               | Authentication password   |                    |          |            |
|              |               | Disabled                  |                    |          |            |
|              |               | Features                  | Disable this user. |          |            |
|              |               | Call forward unconditiona |                    |          |            |

**Note** Once the extension's name fields have been modified on the web Administration Page, notice the changes on the upper left corner of the DECT handset.

Beware that verifying the Q value, respectively the RSSI value will ensure the proper preconditions for performing calls to another phone.